# Como Corrigir Impressão Reversa no Verso do Cartão PVC: Guia Passo a Passo

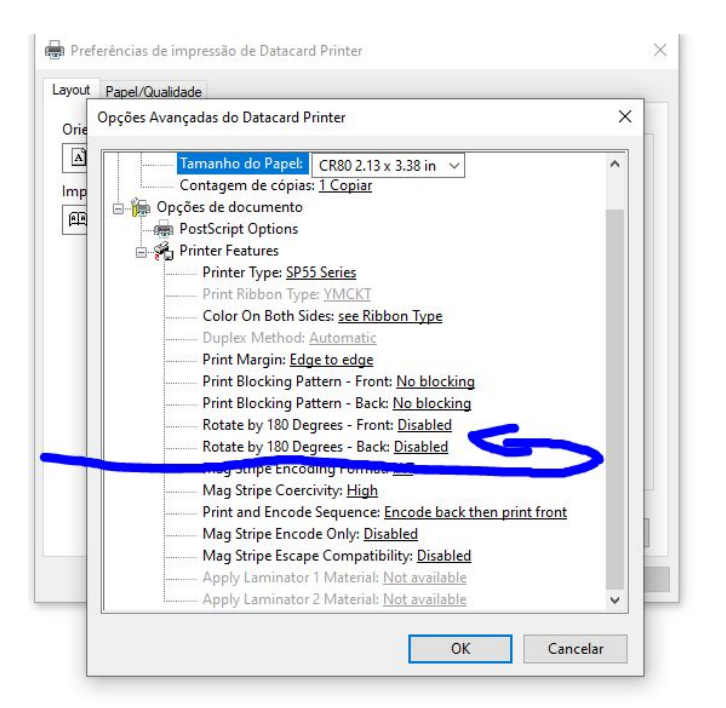

Olá, caros leitores! Se você já se deparou com o desafio de ter o verso do seu cartão PVC impresso ao contrário, não se preocupe ? estamos aqui para ajudar! Neste guia passo a passo, vamos mostrar como resolver esse problema rapidamente através das configurações da sua impressora no Windows.

# Passo 1: Acesse as Configurações de Impressora

O primeiro passo é acessar as configurações da sua impressora. No Windows, vá até o menu Iniciar e procure por "Impressoras e Scanners". Clique para abrir a janela de configurações.

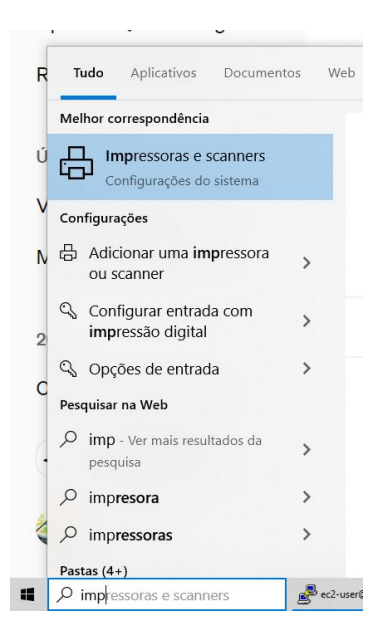

# Passo 2: Localize e Gerencie Sua Impressora

Dentro das configurações de impressora, localize o modelo da sua impressora na lista. Clique com o botão direito sobre ela e escolha a opção "Gerenciar".

This page was exported from - <u>Sistema para Igrejas - Software Igrejas - SIGLOC Sistema Integrado de Gestão de Igrejas</u> Export date: Thu Aug 28 9:38:22 2025 / +0000 GMT

| +    | Adicionar um                | a impressora ou | ı scanner           |  |  |  |
|------|-----------------------------|-----------------|---------------------|--|--|--|
| Impi | ressoras e s                | canners         |                     |  |  |  |
| ß    | Datacard Printer<br>Offline |                 |                     |  |  |  |
|      | Abrir fila                  | Gerenciar       | Remover dispositivo |  |  |  |
| ß    | Fax                         |                 |                     |  |  |  |

# Passo 3: Acesse as Preferências de Impressão

Dentro das opções de gerenciamento, encontre a seção de "Preferências de Impressão" e clique sobre ela.

| Gerenciar seu dispositivo<br>Status da impressora: Offline<br>Abrir fila de impressão<br>mprimir uma página de teste<br>Executar a solução de problemas<br>Propriedades da impressão<br>Propriedades do hardware | Preforências de impressão de Datacard Prints Layout   Papel/Qualdade Orientação Orientação Imprimir nos Dois Lados:     PA Virar na Borda Vertical | er<br>Lado 1 Lado 2        | ×                 |
|----------------------------------------------------------------------------------------------------|----------------------------------------------------------------------------------------------------|----------------------------|-------------------|
|                                                                                                    |                                                                                                    | Avançado<br>OK Cancelar Ap | <b>D</b><br>Nicar |

# Passo 4: Configure as Opções Avançadas

Dentro das preferências de impressão, procure pela opção "Avançado" e clique nela.

This page was exported from - <u>Sistema para Igrejas - Software Igrejas - SIGLOC Sistema Integrado de Gestão de Igrejas</u> Export date: Thu Aug 28 9:38:22 2025 / +0000 GMT

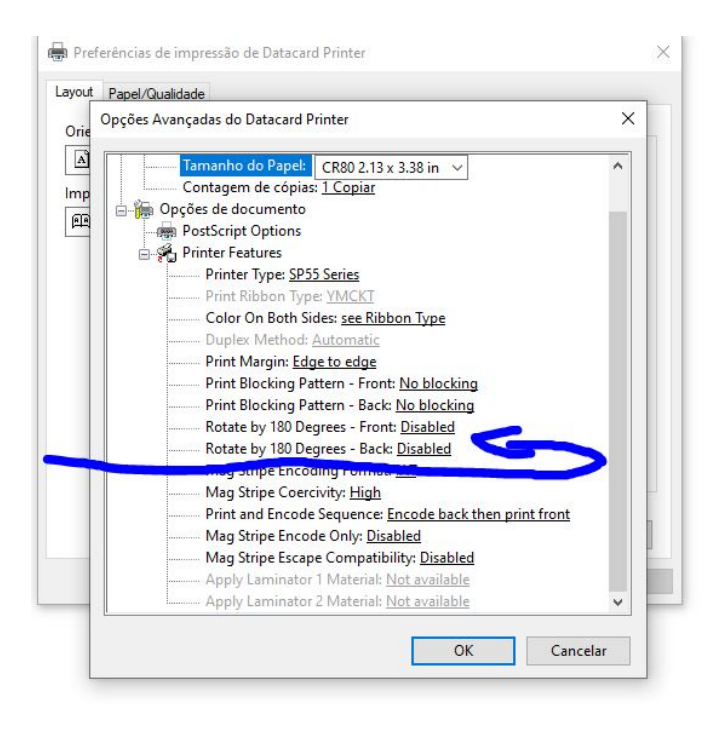

# Passo 5: Ajuste a Rotação do Verso do Cartão

Nesta etapa, você verá a opção de "Rotacionar o Verso do Cartão". Se estiver em português, escolha a opção "Rotacionar em 180°". Se estiver em inglês, a opção será "Rotate by 180 degrees back". Selecione essa opção para corrigir a orientação da impressão no verso do cartão PVC.

# Passo 6: Confirme e Imprima Novamente

Após ajustar as configurações, clique em "OK" para confirmar as alterações. Agora, você está pronto para imprimir novamente. Certifique-se de que o papel ou cartão PVC esteja corretamente posicionado na bandeja da impressora.

#### Conclusão

Com esses simples passos, você resolve o problema da impressão reversa no verso do cartão PVC. Caso continue enfrentando dificuldades, verifique se há atualizações de driver ou consulte o manual da sua impressora para mais orientações específicas.

Esperamos que este guia tenha sido útil para você. Se tiver alguma dúvida ou sugestão, deixe-nos saber nos comentários. Boa impressão!